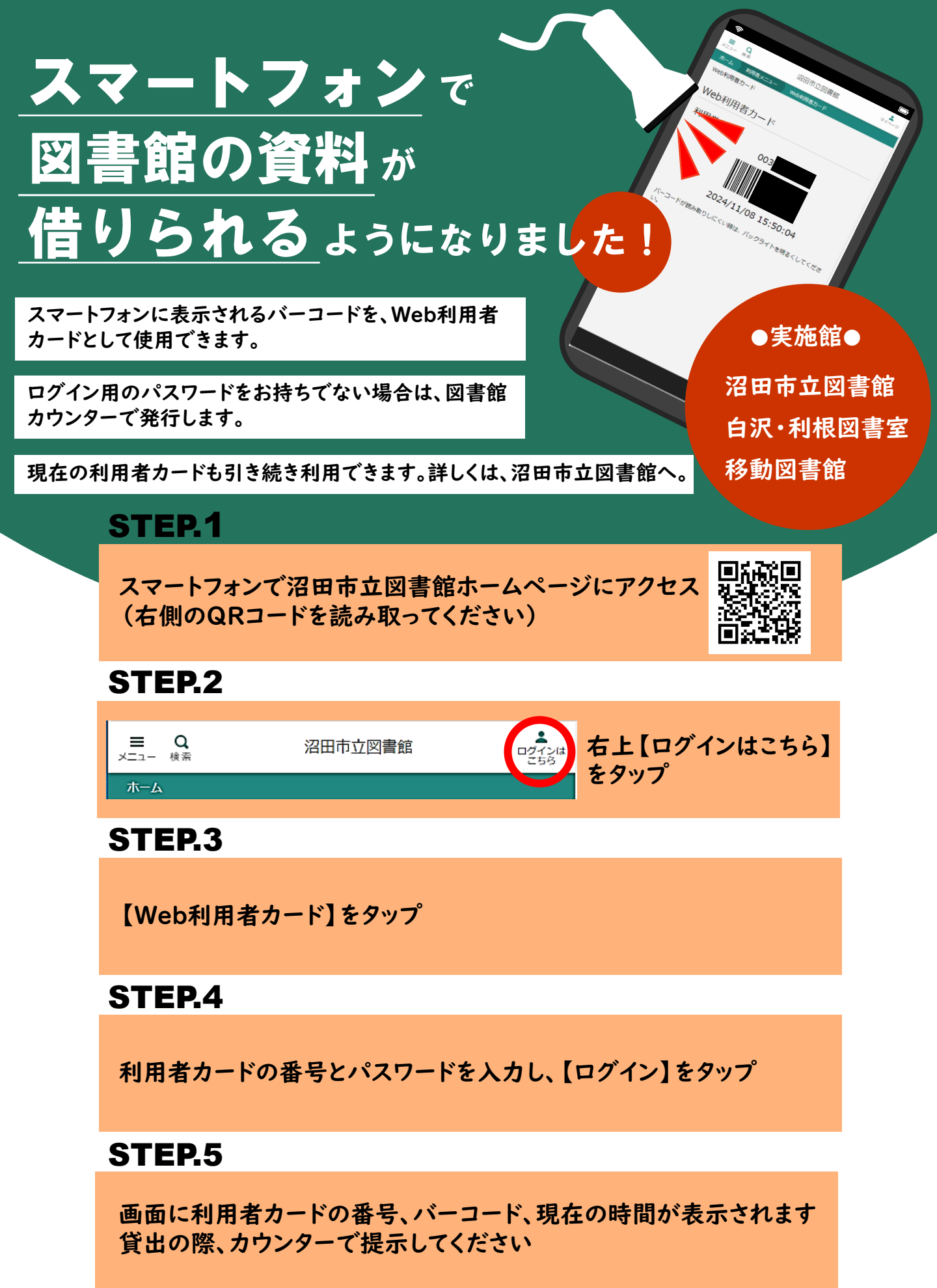

お問い合わせ 沼田市立図書館 0278-22-0550

## 利用手順

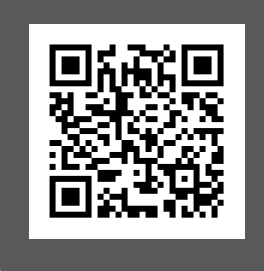

## STEP.1

スマートフォンで沼田市立図書館の ホームページにアクセス (上のQRコードを読み取ってください)

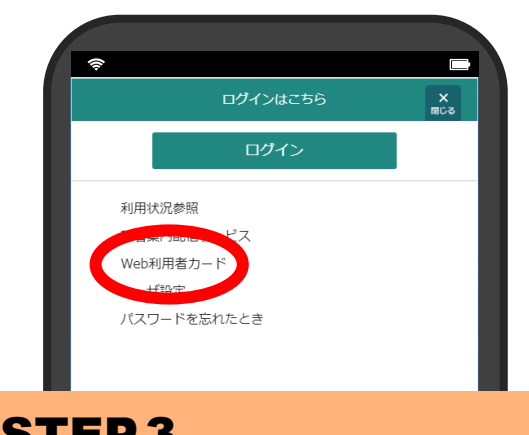

## STEP.3 【Web利用者カード】をタップ

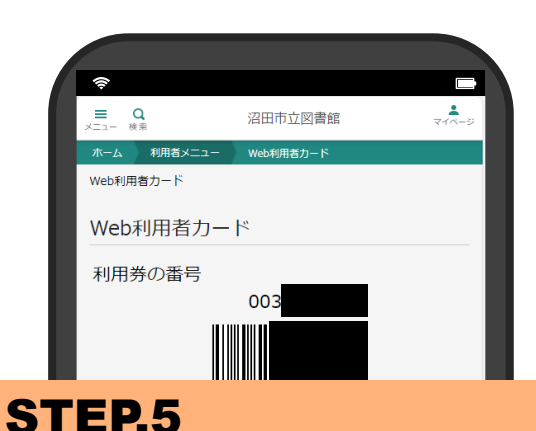

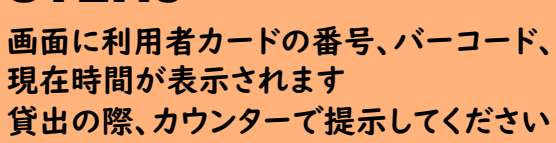

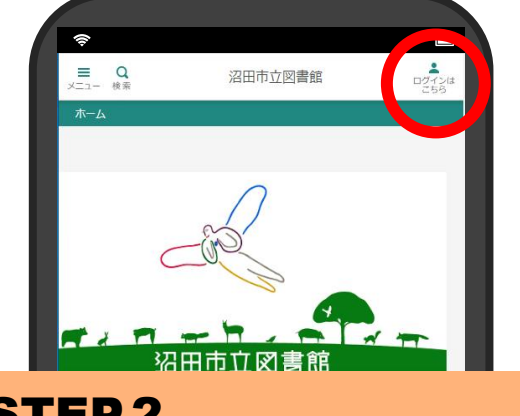

## **STEP.2** 右上の【ログインはこちら】をタップ

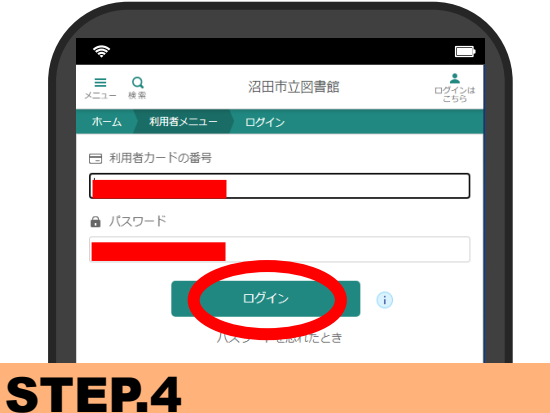

不正利用防止のため、 スクリーンショットや利用者カードの写真 画像、その他アプリ等を利用して表示し たバーコードは利用できません。

小学校5年生以上で、自分でメールアド レスを管理している方に限ります。

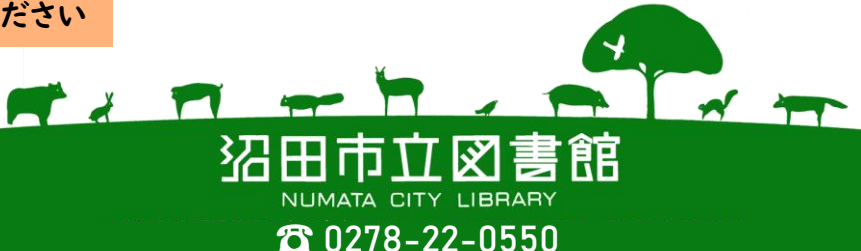